|                                                 | A Legenuity to the to sudoor partners experienced could standoordawing scholares. Click here for more information.<br>*Edgenuity for partners experience solution in the council of the council of the coun |
|-------------------------------------------------|----------------------------------------------------------------------------------------------------|
| <ol> <li>Click on St<br/>login or yo</li> </ol> | udent Login towards the middle of the screen. You MUST use the student use the student bu will not be able to access your profile.                                                                                                    |
|                                                 | Login<br>Welcome to Edgenuity                                                                                                    |
|                                                 | Edgenuity<br>STUDENT LOGIN<br>EDUCATOR LOGIN<br>FAMILY LOGIN<br>FAMILY LOGIN<br>Education                                                                                                    |
| 3. Enter you<br>your pass                       | login information. Username is your school email WITHOUT @hcisd.org an<br>word is your ID number and click Log In.                                                                                                    |
| ×E                                              | dgenuity<br>Student Login                                                                                                    |
|                                                 | USERNAME PASSWORD                                                                                                    |

| 5. Once you click on your subject, it will take you to the activities for y Assignments begin with a warm-up. When one component is complained to move on to the next component until the while module                                                                                                    | our assignment.<br>ete, then you will                                             |
|----------------------------------------------------------------------------------------------------|-----------------------------------------------------------------------------------|
| 5. Once you click on your subject, it will take you to the activities for y Assignments begin with a warm-up. When one component is compl allowed to move on to the next component until the while module          Image: Price 7 Mathematical Course Map         Image: Price 7 Mathematical Course Map         Image: Price 7 Mathematical Course Mathematical Course Map                                                                                                    | our assignment.                                                                   |
| 5. Once you click on your subject, it will take you to the activities for y Assignments begin with a warm-up. When one component is compleallowed to move on to the next component until the while module          Image: HclsD 7 MATH       Helo, Jacquelyn         Image: Course Map       Image: Course Map         Image: Marm-Up       Image: Course Map                                                                                                    | our assignment.<br>ete, then you will                                             |
| HCISD 7 MATH     Hello, Jacquelyn       Image: Course Map     Image: Course Report       Image: Course Map     Image: Course Report       Image: Course Map     Image: Course Report       Image: Course Map     Image: Course Report       Image: Course Map     Image: Course Report       Image: Course Map     Image: Course Report       Image: Course Map     Image: Course Report       Image: Course Map     Image: Course Report       Image: Course Map     Image: Course Report                                                                                                    | s done.                                                                           |
| Course Map Course Report                                                                                                    |                                                                                   |
| Image: Second second second | table Equations<br>ional Relationships<br>ortional Relationships<br>relationships |
| MAR Summary<br>Review and connect what you learned.                                                                                                    |                                                                                   |
| APR Assignment<br>02 Solve and write about proportions with graphs.                                                                                                    |                                                                                   |
| 6. To log out, click on the arrow next to your name to access the drop click log out.                                                                                                    | down menu and                                                                     |
| HCISD 7 MATH Hello, Jacquelyn -                                                                                                    | Nov Archite                                                                       |
| MAR Warm-Up<br>24 Get ready for the lesson. Est. Time: 9m                                                                                                    | e Equations<br>Il Relationships                                                   |
| MAR Instruction<br>How can graphs on the coordinate plane represent proportional relationships? Est. Time: 23m Graphing to Analyze                                                                                                    | P ationships                                                                      |